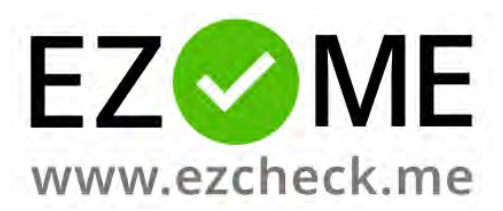

# שאלות נפוצות ועזרה

# תוכן העניינים

|   | מה זה EZCheck.me?                        |
|---|------------------------------------------|
|   | הפעלה בסיסית ודרישות מערכת               |
|   | 3 מוצעת בחינם? EZCheck.me האם מערכת      |
|   | חשבון פרימיום                            |
|   | חשבון מוסדי                              |
|   | הרשמה למערכת (מרצים)                     |
|   | הרשמה למערכת (משתתפים)                   |
|   | מה זה סשן בדיקת נוכחות?                  |
| 4 | סריקת קוד QR.                            |
| 4 | חידון אייקונים                           |
| 4 | צ'ק-אין ידני                             |
| 5 | צ'ק-אין מאוחר                            |
| 5 | מענה קולי לטלפונים 'כשרים'               |
|   | שליחת הוראות למשתתפים (לפני הסשן הראשון) |
|   | יצירת קורס                               |
|   | הצגה והסתרה של קורסים                    |
|   | גיאו-לוקיישן                             |
|   | י י<br>חידוש סשן                         |
|   | לאחר הרצת סשן                            |
| 8 | Dashboard                                |
| 9 | Sessions                                 |
| 9 | Attendees                                |
|   | הודעות מיידיות                           |
|   |                                          |
|   | נוסות                                    |

## מה זה EZCheck.me?

<u>EZCheck.me</u> היא פלטפורמת אינטרנט המאפשרת ניטור נוכחות באוניברסיטאות, בתי ספר, שיעורי און-ליין וקורסים של הכשרה מקצועית.

למערכת שני 'צדדים': ממשק המרצה, המופעל ישירות מהאתר על גבי המחשב האישי, ואפליקציית המשתתפים. המרצה מריץ סשנים של בדיקת נוכחות, שהמשתתפים עושים אליהם 'צ'ק-אין' באמצעות האפליקציה.

## הפעלה בסיסית ודרישות מערכת

ממשק המרצה זמין בכתובת <u>EZCheck.me,</u> והוא ניתן להפעלה ישירות מאתר האינטרנט, מהמחשב האישי (PC) בלבד, באמצעות כל דפדפן אינטרנט מודרני, כמו Edge ,Firefox ,Chrome או Safari.

כדי להריץ סשן בדיקת נוכחות, המחשב של המרצה צריך להיות מחובר לאינטרנט. את הסשן מריצים ישירות מהאתר, ומציגים אותו בפני הסטודנטים כמו מצגת. בשיעורי און-ליין - באמצעות שיתוף מסך, ובכיתות - באמצעות מקרן.

המשתתפים יכולים לעשות צ'ק אין עם כל סמארטפון מודרני, כמו אייפון או אנדרואיד.

כדי לחסוך זמן בסשן הראשון, מומלץ מאד לשלוח למשתתפים את הקישורים להורדת האפליקציה לפני השיעור הראשון, ולבקש מהם להתקין אותה ולהירשם לשירות מראש:

https://apps.apple.com/us/app/ezcheck-me/id1472247186 קישור לאייפון:

<u>https://play.google.com/store/apps/details?id=me.ezcheck</u> קישור לאנדרואיד:

צ'ק-אין באמצעות האפליקציה היא הדרך הקלה, המהירה, והבטוחה ביותר לעשות צ'ק-אין. יחד עם זאת, ניתן לעשות צ'ק-אין גם דרך דפדפן האינטרנט, בכתובת <u>GoEZ.ME</u> במחשב או בטלפון הנייד.

על מנת לבצע צ'ק-אין לסשנים, יש צורך בחיבור אינטרנט (סלולרי או Wi-Fi). כמו כן, כדי לבצע צ'ק-אין באמצעות האפליקציה עם סריקת קוד QR יש צורך במצלמה בסמארטפון.

## ראם מערכת EZCheck.me האם מערכת

הגרסה הבסיסית של המערכת מוצעת בחינם, והיא מאפשרת למרצים לפתוח קורס אחד ולהריץ 7 סשנים של בדיקת נוכחות ללא הגבלה על מס' הסטודנטים, ולצפות בסיכום הסשנים.

## חשבון פרימיום

גרסת הפרימיום של EZCheck.me מציעה את היתרונות הבאים:

- חשבון מרצה יחיד, ללא הגבלת קורסים, סשנים, ומס' משתתפים.
  - דוחות Excel להורדה לבל הקורסים.
- לוח בקרה (Dashboard), המציג תובנות לגבי הנוכחות בכל קורס, והתרעות על משתתפים שהחסירו שיעורים רבים.
  - גיאו-לוקיישן תכונה אידיאלית לשיעורים היברידיים, שמראה מי השתתף בשיעור מהכיתה ומי מרחוק.
    - סשנים ממותגים, עם הלוגו והצבעים של הארגון.

התמחור של חשבון הפרימיום נקבע עפ"י מס' המשתתפים הייחודיים החודשי שעשו צ'ק-אין במשך החודש. ניתן לראות את המחירים בכתובת: <u>https://ezcheck.me/pricing</u>

## חשבון מוסדי

הגרסה המוסדית של EZCheck.me מציעה את כל היתרונות של חשבון הפרימיום, ובנוסף את היתרונות הבאים:

- חשבונות מרצה מרובים, עבור מס' בלתי מוגבל של מרצים בארגון, ללא הגבלת קורסים, סשנים, ומס' משתתפים.
- חשבון Admin מוסדי, המרכז דרך חשבון אחד גישה לכל חשבונות המרצים בארגון ומאפשר הורדת דוחות נוכחות מכל חשבון.
  - דשבורד עם סטטיסטיקה מוסדית לגבי השימוש במערכת (ראו תרשים).
  - אפשרות לסנברון דוחות הנובחות עם מערבות חיצוניות, בגון Moodle.
    - שירות תמיכה עם זמני תגובה מהירים במיוחד.

EZCheck.me <u>צרו אתנו קשר</u> למידע נוסף אודות החשבון המוסדי של

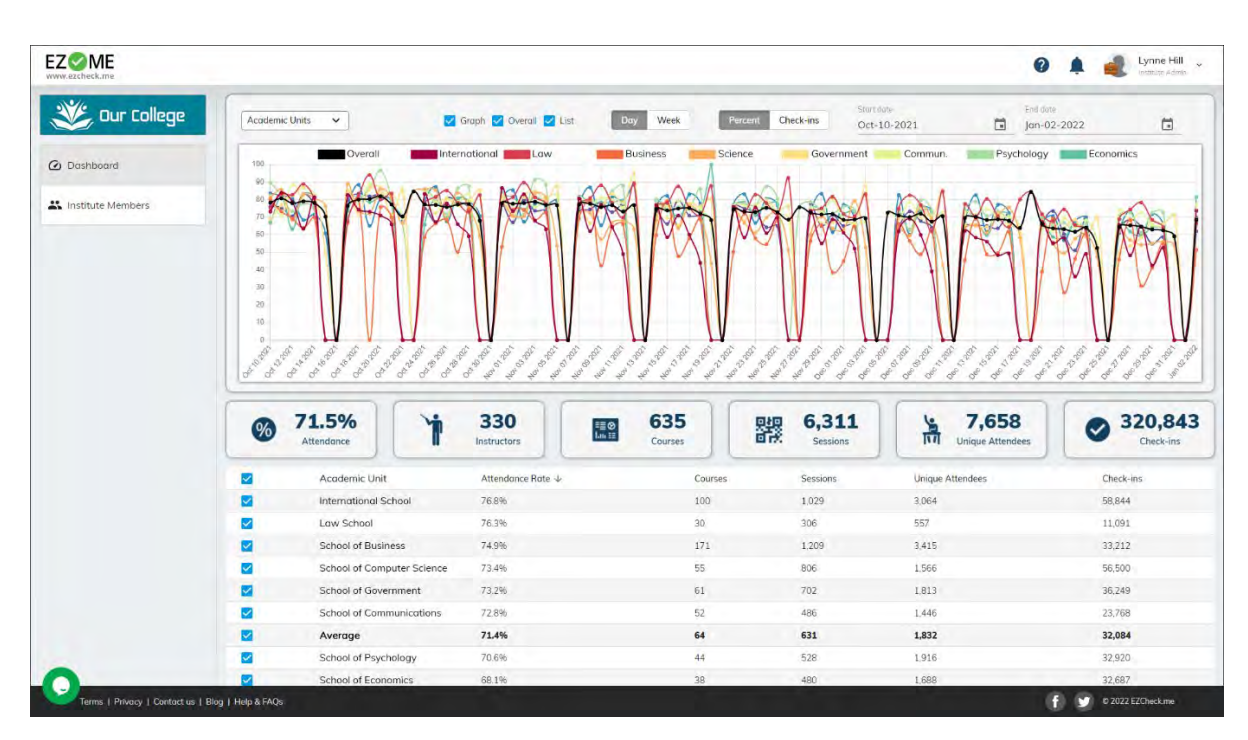

הדשבורד המוסדי של EZCheck.me מספק 'מבט על' על מגמת הנוכחות במוסד, ברמת הפקולטות, הקורסים והמרצים השונים.

## הרשמה למערכת (מרצים)

כדי להירשם למערכת כמרצה יש להיכנס לאתר <u>EZCheck.me</u> מהמחשב האישי (PC), וללחוץ על הכפתור 'Sign Up' בצדו הימני העליון של הדף. יש להזין שם, כתובת אימייל, וסיסמא, ולאחר מכן יש לאשר את כתובת המייל באמצעות הקוד שישלח אליכם במייל

# הרשמה למערכת (משתתפים)

המשתתפים יכולים להירשם למערכת מראש עם אפליקציית EZCheck.me <u>לאייפון</u> או <u>לאנדרואיד</u>. בהרשמה הראשונה המשתתפים ידרשו לאשר את מס' הטלפון ע"י קוד שיישלח אליהם בהודעת טקסט.

המשתתפים יכולים להירשם למערכת גם ללא התקנת האפליקציה, באמצעות כניסה לאתר הנייד בכתובת <u>GoEZ.ME</u> במחשב או בטלפון. חשוב לציין כי שימוש במערכת בדרך זו אינה מציעה למשתתפים את כל האפשרויות שהאפליקציה מציעה, כמו צ'ק-אין באמצעות סריקת קוד QR, שליחת בקשות לצ'ק-אין מאוחר, ותצוגת היסטוריית הנוכחות של המשתתף.

## מה זה סשן בדיקת נוכחות?

סשן בדיקת נוכחות הוא סשן שהמרצה יוזם, ומריץ בזמן אמיתי, בדרך כלל בתחילת השיעור. בפני המשתתפים יוצג מסך שנראה כך:

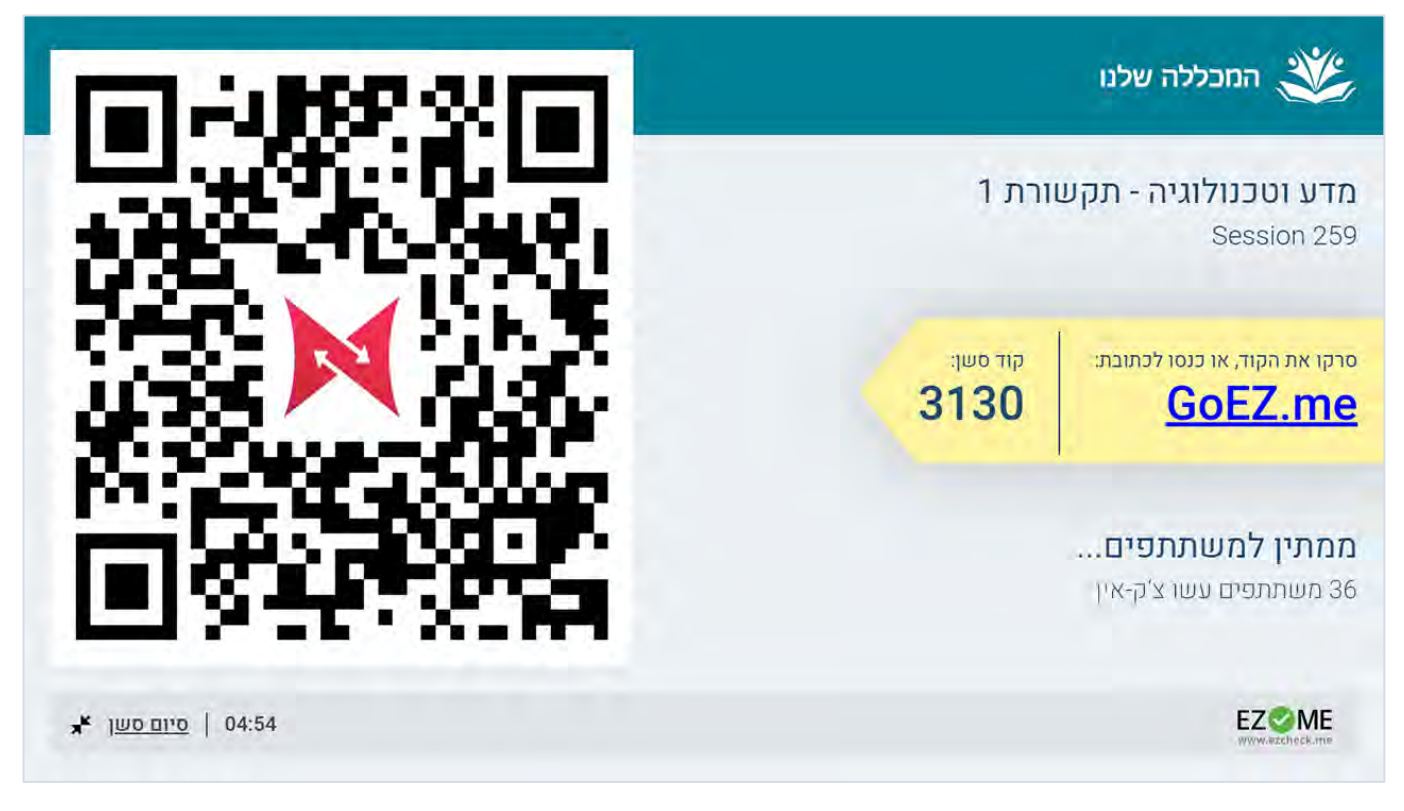

המשתתפים יכולים לעשות צ'ק-אין לסשן באמצעות הסמארטפונים שלהם, בכמה שיטות שונות:

## QR סריקת קוד

זו השיטה הקלה, המהירה והבטוחה ביותר לבצע צ'ק-אין, מאחר וקוד ה-QR הינו קוד דינמי, המתחלף כל מספר שניות, ניתן לוודא שהמשתתף אכן היה נוכח בכיתה בזמן סריקת הקוד. שיטה זו מחייבת את המשתתף להשתמש באפליקציית EZCheck.me.

#### חידון אייקונים

במקרה שהמשתתף לא יכול לסרוק את הקוד, ניתן להשתמש לחילופין ב'חידון האייקונים'. בשיטה זו המשתתף מתבקש לזהות את האייקון הנוכחי המוצג על המסך, שבדומה לקוד ה QR-מתחלף כל כמה שניות. שיטה זו זמינה גם עבור משתמשי האפליקציה וגם דרך דפדפן האינטרנט.

#### צ'ק-אין ידני

במידה והמשתתף איחר לשיעור, המרצה יכול לעשות לו צ'ק-אין באופן ידני לאחר סיום הסשן. כדי לעשות צ'ק-אין ידני המרצה צריך להיכנס לסיכום הסשן, לאתר את המשתתף, להקליק על סימון ה-X האדום, ולאשר את הצ'ק-אין הידני.

#### צ'ק-אין מאוחר

לאחר הסשן, משתתפים יכולים לבקש דרך האפליקציה צ'ק-אין מאוחר לסשנים שהם לא הצליחו לעשות אליהם צ'ק-אין מסיבה כלשהי. הם צריכים לבחור את הסשן הרלוונטי בטאב ה'היסטוריה' של האפליקציה, וללחוץ על הקישור "בקשת צ'ק-אין מאוחר..."

הם יתבקשו לכתוב את הסיבה לבקשה, וסטטוס הנוכחות שלהם יסומן כ'בקשה ממתינה לאישור', עם אייקון של סימן שאלה כתום: 🥹

בקשות אלו יופיעו במרכז ההתראות בממשק המרצה, דרכו ניתן לאשר או לדחות כל בקשה בנפרד, או לאשר את כל הבקשות יחד.

#### מענה קולי לטלפונים 'בשרים'

במידה ולמשתתף אין סמארטפון, או שיש לו טלפון 'כשר', הוא יכול לעשות צ'ק-אין באמצעות כל טלפון נייד, ע"י חיוג למספר הטלפון המופיע על המסך, ומעקב אחרי ההוראות של מערכת המענה הקולי<sup>.</sup>. בשיטה זו, המשתתף נדרש לזהות מספר שמופיע על המסך, שבדומה לחידון האייקונים, מתחלף כל כמה שניות.

. אפשרות המענה הקולי זמינה רק בישראל, למשתמשי פרימיום בלבד, והיא מופעלת עפ"י בקשה מיוחדת. 🎇

## שליחת הוראות למשתתפים (לפני הסשן הראשון)

כדי לחסוך זמן בסשן הראשון, מומלץ לבקש מהמשתתפים להוריד את האפליקציה ולהירשם מראש. ניתן לעשות זאת בקלות באמצעות לחיצה על הקישור 'Send attendees' instructions' בסרגל הצד השמאלי, משם ניתן לשלוח את ההוראות להתקנת האפליקציה באימייל או להעתיק אותן.

#### יצירת קורס

בדי ליצור קורס חדש, יש ללחוץ על האייקון 🕀 בסרגל הצד השמאלי, וחלון הגדרת הקורס ייפתח. יש להקליד שם לקורס, וניתן להוסיף לו תיאור אופציונלי, שפה, ומידע אחר. ניתן גם להגדיר את מיקום הקורס לשימוש ב'גיאו-פנסינג'.

חשוב: יש לשים לב להגדרת שפת הקורס - הגדרה זו תקבע אם הסשן יוצג בפני המשתתפים בעברית או באנגלית.

## הצגה והסתרה של קורסים

ניתן להסתיר קורסים שאינם רלוונטיים ע"י לחיצה על תפריט ה" ויי ליד שם הקורס ובחירה בפקודה 'Hide Course..'. הקורס יעלם מהרשימה.

כדי להציג קורסים מוסתרים, יש להדליק את המתג "Show Hidden Courses". בשהקורסים המוסתרים מוצגים, ניתן לבחור קורס ולבטל את הסתרתו.

## גיאו-לוקיישן

על מנת להפעיל את תכונת הגיאו-לוקיישן (Geoloaction) יש להגדיר מיקום לקורס. באשר תכונת הגיאו-לוקיישן מופעלת עבור סשן, מיקום המשתתף מזוהה ומושווה למיקום הקורס. במידה וההפרש הוא עד 100 מטרים ממיקום הקורס, הוא מוגדר כמשתתף שעשה צ'ק-אין מהכיתה ("Classroom"), ובמידה והמרחק גדול יותר, הוא מוגדר כמשתתף שעשה צ'ק-אין מרחוק ("Remote").

מיקום הקורס מוגדר ע"י לחיצה על שדה מיקום הקורס בחלון הגדרת הקורס. הפותחת חלון ייעודי, הנראה כך:

| Setup Course Location                                                                                                    |                            |
|----------------------------------------------------------------------------------------------------|----------------------------|
| When running a Check-in session, you may use Geolocation. When Ge<br>on, the attendee's location is detected, so you can tell if they checked-i<br>classroom or from a remote location. | olocation is<br>n from the |
| Use the map to search and set your course location:                                                                                                    |                            |
| - Location / Address *                                                                                                    |                            |
| Azazi-Ofer Building, Kanfei Nesharim St 1, Herzliya, ישראל                                                                                                    | Q                          |
| אתר התעופה -                                                                                                    |                            |
| 🗧 מנחם בגין                                                                                                    | ::                         |
| מנחם בגין                                                                                                    |                            |
|                                                                                                    | DIDC milab (N              |
| 🗐 המוזיאון לתקשורת                                                                                                    | Innovation L               |
|                                                                                                    |                            |
| Azazi-Ofer Building                                                                                                    | ID.                        |
| חניון סטודנטים                                                                                                    | • • •                      |
| המרכז הבינהטוומי<br>הרצליה                                                                                                    | ngar                       |
| President Office IDC Dorr                                                                                                    | nitories                   |
| Search or click the map to set a location                                                                                                    |                            |
|                                                                                                    |                            |

בחלון זה ניתן להגדיר את מיקום הקורס ע"י חיפוש כתובת, או ע"י לחיצה על מיקום במפה. מומלץ מאוד להגדיר את מיקום הקורס **מראש**, לפני הפעלת הסשן.

אפשרות הגיאו-לוקיישן זמינה לחשבונות הפרימיום או המוסדיים בלבד, והמשתתפים חייבים להשתמש באפליקציה של EZCheck.me EZCheck.me ולאשר לאפליקציה גישה למיקומם. מבל מסך.

חלון ההגדרות של הסשן יפתח. החלון נראה בך:

| Run a new cł      | neck-in Session           |
|-------------------|---------------------------|
| Course:           | Advanced Algorithms -     |
| Session name:     | Session 20                |
| Session duration: | 5 minutes 👻               |
|                   |                           |
|                   | Cancel <b>Run Session</b> |

ניתן לבחור את הקורס, לשנות את שם הסשן (למשל - 'שיעור מבוא') ולהגדיר את משך הסשן. ניתן גם להגדיר סשן שאינו מוגבל בזמן.

לRun Session' - בדי להתחיל את הסשן, יש ללחוץ על הכפתור האדום

#### חידוש סשן

לאחר סיום הרצת הסשן, ניתן לחדש אותו - במידה ולמשל נכנסו לביתה משתתפים חדשים שלא הספיקו לעשות צ'ק-אין.

בדי לחדש סשן, יש לבחור בטאב 'Sessions, לעבור עם העכבר על שורת הסשן אותו רוצים לחדש ובחירה באפשרות ' Resume'. session'.

| # | Session   | Session ID | Date & Time       |                |
|---|-----------|------------|-------------------|----------------|
| 9 | Session 9 | 1462       | Jan 7 2020 19:00  | Resume session |
| 8 | Session 8 | 1461       | Jan 7 2020 19:00  | U              |
| 7 | Session 7 | 1305       | Dec 23 2019 15:38 |                |

## לאחר הרצת סשן

לאחר הרצת הסשן, ניתן ללחוץ על שם הקורס לצפות בסיכום הקורס, באמצעות שלושה טאבים:

Dashboard - טאב זה מציג מבט על על הקורס, ומספק תובנות לגביו:

| ·                                         | Basic Genetic Engin                           | eering Technique           | es                                                  |                                       | Run a new check-in sess                 |
|-------------------------------------------|-----------------------------------------------|----------------------------|-----------------------------------------------------|---------------------------------------|-----------------------------------------|
| Basic Genetic Engineering                 | View Course: 🙆 Dasht                          | New Sessions               | Altendees                                           |                                       | Download report                         |
| Biological Engineering                    | C Attendance rate                             | 0                          | ✓ Sessions attend                                   | dance rate                            | 0                                       |
| Understanding mRNA                        | T                                             |                            | 100 000                                             | ~ ~                                   | ~~                                      |
| The Science and Business of Biotechnology | 56.9%                                         | 66.7%                      | 40<br>20<br>0<br>20<br>0<br>20                      | A A # A A A                           | × 9 9 9 5 5 5 5 5                       |
| Show hidden courses                       | COULSE.                                       | Louise Session             | Construction and and and and and and and and and an | ATT ATT AND A TO ANT ANT A            | and and and and and and and and and and |
| Send attendees' instructions              |                                               |                            |                                                     | * * * * *                             |                                         |
|                                           | (                                             |                            | (                                                   |                                       |                                         |
|                                           | Attendees atten                               | dance 🕐                    | Sequential abse                                     | nt sessions 😮 😩                       | Latest sessions absentees               |
|                                           | Name                                          | Attendance 4               | Name                                                | Missed                                | Name                                    |
|                                           | Ricardo Ricardo                               | 94 196                     | Brandon Matthews                                    | 5                                     | Marsha Marsha                           |
|                                           |                                               |                            | Ban Eiro                                            | 4                                     | Brondon Motthews                        |
|                                           | Darryl Wells                                  | 76.5%                      | Denrife                                             | · · · · · · · · · · · · · · · · · · · |                                         |
|                                           | Dorryl Wells<br>Billy Castro                  | 76.5%<br>64.7%             | Marsha Marsha                                       | 4                                     | Phoenix Aguirre                         |
|                                           | Darryl Wells<br>Billy Castro<br>Nissan Grosky | 76.596<br>64.796<br>64.796 | Marsha Marsha                                       | 4                                     | Phoenix Aguirre<br>Ben Fire             |

## ה-Dashboard בולל 5 מודולים:

| מא Attendance rate          | מציג את אחוז הנובחות הכללי של הקורס, ואת אחוז הנובחות של הסשן האחרון.            |
|-----------------------------|----------------------------------------------------------------------------------|
| גר Sessions attendance rate | גרף המציג את מגמת אחוזי הנוכחות לאורך הקורס.                                     |
| Attendees attendance rate   | מציג את משתתפי הקורס, מסודרים עפ"י אחוזי הנוכחות שלהם.                           |
| Sequential absent sessions  | מציג משתתפים שהחסירו שלושה סשנים רצופים או יותר, מסודרים עפ"י מס' הסשנים החסרים. |
| n Latest Session absentees  | מציג את המשתתפים שהחסירו את הסשן האחרון.                                         |

Dashboard זמין לחשבונות הפרימיום או המוסדיים בלבד. 🌋

#### . את רשימת הסשנים של הקורס, עם אינפורמציה כללית על כל אחד מהם. Sessions

| EZ ME<br>www.ezcheck.me                 |              |                    |               |                   |                    |           | 2 1 Alest          | ck.me - Sample account 🧅   |
|-----------------------------------------|--------------|--------------------|---------------|-------------------|--------------------|-----------|--------------------|----------------------------|
| My Courses                              | 0            | Basic (            | Genetic Engin | eering Techniques |                    |           |                    | Run a new check-in session |
| Basic Genetic Engineering<br>Techniques | I.           | View Cou           | rse: 🚳 Dasht  | oord Sessions     | L Attendees        |           |                    | Download report            |
| Biological Engineering                  |              | Session            | s (17)        |                   |                    |           | Sea                | rch Q                      |
| Understanding politik                   |              |                    | Session       | Session ID        | Date & Time        | Check-ins | Attendance<br>Rate |                            |
| Understanding mRNA                      | :            | 17                 | Session 32    | 10050             | Dec 2 2020, 08:10  | 6         | 50%                |                            |
| The Science and Business of             |              | 16                 | Session 31    | 9652              | Nov 25 2020, 08:07 | 4         | 3396               |                            |
| Biotechnology                           |              | 15                 | Session 30    | 5076              | Nov 18 2020, 08:12 | 4         | 3396               |                            |
| Show hidden courses                     |              | 14                 | Session 29    | 5075              | Nov 11 2020, 08:05 | 6         | 5096               |                            |
| Send attendees' instruction             | ins          | 13                 | Session 28    | 5074              | Nov 4 2020, 08:02  | 8         | 6796               |                            |
|                                         |              | □ 12               | Session 27    | 5072              | Oct 28 2020, 08:01 | 6         | 5096               |                            |
|                                         |              | 11                 | Session 26    | 5071              | Oct 21 2020, 08:03 | 7         | 58%                |                            |
|                                         |              | 10                 | Session 10    | 4264              | Oct 14 2020, 08:09 | 5         | 42%                |                            |
|                                         |              | 9                  | Session 9     | 4263              | Oct 7 2020, 08:15  | B         | 6796               |                            |
|                                         |              | 0 8                | Session 8     | 4262              | Sep 30 2020, 08:10 | 5         | 4296               |                            |
|                                         |              | 0 7                | Session 7     | 2653              | Sep 23 2020, 08:09 | 5         | 4296               |                            |
|                                         |              | 6                  | Session 6     | 2155              | Sep 16 2020, 08:02 | 9         | 75%                |                            |
|                                         |              | 5                  | Session 5     | 2154              | Sep 9 2020, 08:00  | 6         | 50%                |                            |
|                                         |              | -                  | ÷ · ·         |                   |                    | ~         | Rows per Page 25 - | - 1-17 of 17 0 >           |
| Terms & conditions   Pri                | ivacy policy | / 1 Contact us 1.1 | Help & FAOs   |                   |                    |           | (6)                | © 2020 EZCheck.me          |

לחיצה על שם כל סשן תוביל למבט פרטני עליו. כמו כן, ניתן לבחור סשן ולהשתמש בתפריט כדי למחוק אותו או לשנות את שמו.

| y Courses 🕒                  | Basic Genetic Engineerin | Basic Genetic Engineering Techniques |      |   |   |        |     |   |   |   |   |    |    |    | ▶ Run o | a new ch | eck-in s | essi |           |     |
|------------------------------|--------------------------|--------------------------------------|------|---|---|--------|-----|---|---|---|---|----|----|----|---------|----------|----------|------|-----------|-----|
| Basic Genetic Engineering    | View Course:             | Sess                                 | ions |   | r | Attend | ces |   |   |   |   |    |    |    |         |          | ×        | Down | iload rep | ort |
| Biological Engineering       | Attendees (12)           |                                      |      |   |   |        |     |   |   |   |   |    |    |    |         | Sean     | ch       |      |           | ¢   |
|                              | Attendee                 | Attendance                           | 1    | 2 | 3 | 4      | 5   | 6 | 7 | 8 | 9 | 10 | 11 | 12 | 13      | 14       | 15       | 16   | 17        |     |
| Understanding mRNA           | Addy Feuerstein          | 5995                                 | 0    | 8 | 0 | 0      | 8   | 0 | 8 | 0 | 0 | 8  | 0  | 0  | 0       | 0        | 0        | 0    | 0         |     |
| The Science and Business of  | Ben Fire                 | 35%                                  | 0    | 0 | 0 | 0      | 0   | 0 | 8 | 8 | 8 | 0  | 8  | 8  | 0       | 8        | 0        | 8    | 8         |     |
| Biotechnology                | 🗋 🤦 Billy Castro         | 65%                                  | 0    | 0 | 8 | 0      | 0   | 0 | 0 | 8 | 0 | 8  | 0  | 0  | 0       | 8        | 0        | 0    | 0         |     |
| Show hidden courses          | Brandon Matthews         | 29%                                  | 0    | 8 | 0 | 0      | 0   | 8 | 8 | 8 | 8 | 8  | 8  | 0  | 8       | 8        | 8        | 8    | 8         |     |
| Send attendees' instructions | Darryl Wells             | 7696                                 | 0    | 0 | 8 | 0      | 8   | 0 | 0 | 0 | 0 | 0  | 0  | 0  | 0       | 0        | 8        | 0    | 0         |     |
|                              | 🔲 🤦 Fly Flyerdon         | 65%                                  | 0    | 0 | 0 | 0      | 8   | 0 | 0 | 8 | 0 | 0  | 8  | 0  | 8       | 0        | 8        | 8    | 0         |     |
|                              | 🔲 🤦 Jennifer Traver      | 53%                                  | 0    | 0 | 0 | 0      | 0   | 8 | 0 | 0 | 0 | 0  | 8  | 0  | 8       | 0        | 8        | 0    | 0         |     |
|                              | 🔲 🧕 Marsha Marsha        | 4196                                 | 0    | 0 | 0 | 0      | 8   | 0 | 0 | 8 | 0 | 0  | 0  | 0  | 0       | 0        | 0        | 0    | 8         |     |
|                              | 🔲 🧕 Nissan Grosky        | 65%                                  | 0    | 0 | 8 | 8      | ۲   | 0 | 0 | 8 | 0 | ۲  | 8  | 0  | 0       | 0        | 8        | 8    | 0         |     |
|                              | D 1 Phoenix Aguirre      | 53%                                  | 0    | Ø | 0 | Ø      | ۲   | 8 | 8 | 8 | 8 | 0  | 0  | 8  | 0       | 8        | 0        | 8    | 8         |     |
|                              | 🔲 🧕 Ricardo Ricardo      | 9496                                 | 0    | 0 | 0 | 0      | 0   | 0 | 8 | 0 | 0 | 0  | 0  | 0  | 0       | 0        | 0        | 0    | 0         |     |
|                              | Testing Tester           | 53%                                  | 0    | 0 | 8 | 0      | 0   | 0 | 8 | 0 | 8 | 8  | 0  | 8  | 8       | 8        | 8        | 0    | 0         |     |
|                              |                          |                                      |      |   |   |        |     |   |   |   |   |    |    |    |         |          |          |      |           |     |

Attendees – מציג טבלה של המשתתפים בכל סשן, עם אינדיקציית נוכחות/ היעדרות.

ניתן ללחוץ על כל אינדיקציה (כלומר, על כל אייקון 🕗 או 😣 בטבלה) כדי לעשות צ'ק-אין ידני או לבטל צ'ק-אין לכל משתתף. כמו כן, לחיצה על שם כל משתתף תוביל למבט פרטני עליו.

#### הודעות מיידיות

בטאב ה-Messages החדש ניתן לשלוח הודעות מיידיות למשתתפים, והם יקבלו אותן מיידית בטלפון\*. כמו כן, ההודעות ישמרו באפליקציה עצמה. לאחר שליחת ההודעה, ניתן לצפות בדאשבורד ב'אישור קבלה' ספציפי לגבי כל סטודנט.

בדי לשלוח הודעה, יש ללחוץ על הקישור "...New message " להקליד את ההודה ולשלוח.

לאחר מכן, ניתן ללחוץ על ההודעה, ולראות בחלון שנפתח מי מהמשתתפים ראו אותן כבר ומי לא.

\* על מנת לקבל התראות לטלפון, על הסטודנטים להתקין את הגרסה האחרונה של אפליקציית EZCheck.me ולאשר קבלת התראות.

#### דוחות

לאחר הפעלת הסשן, ניתן להוריד דוח צ'ק-אין מפורט לכל קורס, בכל מפגש, עבור כל משתתף, ע"י לחיצה על הקישור:

|      |                       |                                 |                       |                    |                      |                                  |                                          |                         | ×             | Downl                            | oad repor                                   | <u>t.</u> |
|------|-----------------------|---------------------------------|-----------------------|--------------------|----------------------|----------------------------------|------------------------------------------|-------------------------|---------------|----------------------------------|---------------------------------------------|-----------|
| E    | ∃ 5°∂°∓               |                                 |                       | EZCheck.me - Summa | ary of Deep Learnir  | ng by Dexter Sherma              | an.xlsx - Excel                          |                         |               | A                                | - 8 3                                       | ×         |
| Fi   | ile Home Insert       | Page Layout Formulas            | Data Rev              | iew View 🖓         |                      |                                  |                                          |                         |               |                                  | P₄ Shar                                     | re        |
| Pas  | Arial                 | • 10 • A A = =<br>• ◊ • ▲ • = = | = <b>∛</b> • <b>M</b> | Wrap Text          | General<br>r → 😨 → % | • €.0 .00<br>.00 →.0 Con<br>Form | iditional Format as<br>natting ▼ Table ▼ | Cell Insert<br>Styles * | Delete Format | ➤ AutoSum ▼<br>Fill ▼<br>Clear ▼ | AZY P<br>Sort & Find &<br>Filter * Select * |           |
| Clip | board 🕞 Fon           | it ra                           | Alignm                | ent                | rs Numi              | ber 🖓                            | Styles                                   |                         | Cells         | Editin                           | .g                                          | ^         |
| K1   | 0 * : × ·             | $\sqrt{f_x}$                    |                       |                    |                      |                                  |                                          |                         |               |                                  |                                             | *         |
|      | A B                   | C                               | D                     | F                  | F                    | G                                | н                                        | 1                       | 1             | ĸ                                |                                             |           |
| 1    | # Name                | Email                           | Phone                 | Attendance rate    | Session 1            | Session 2                        | Session 3                                | Session 4               | Session 5     | IX.                              | L                                           | 15        |
| 2    | 1 Adrienne Garrett    | drewf@yahoo.com                 | (695) 370-4927        | 100%               | Present              | Present                          | Present                                  | Present                 | Present       |                                  |                                             | 1         |
| 3    | 2 Alfonso Wise        | muadip@att.net                  | (639) 536-6333        | 100%               | Present              | Present                          | Present                                  | Present                 | Present       |                                  |                                             |           |
| 4    | 3 Allen Klein         | sbmrjbr@msn.com                 | (284) 775-8025        | 80%                | Present              | Present                          | Absent                                   | Present                 | Present       |                                  |                                             |           |
| 5    | 4 Anita Lewis         | wayward@mac.com                 | (663) 667-5023        | 60%                | Absent               | Present                          | Present                                  | Absent                  | Present       |                                  |                                             |           |
| 6    | 5 Barry Carlson       | dsowsy@optonline.net            | (320) 838-5236        | 80%                | Present              | Present                          | Absent                                   | Present                 | Absent        |                                  |                                             |           |
| 7    | 6 Billie Webster      | kohlis@mac.com                  | (217) 668-3647        | 20%                | Absent               | Absent                           | Present                                  | Absent                  | Absent        |                                  |                                             |           |
| 8    | 7 Bob Dennis          | clkao@msn.com                   | (998) 872-6385        | 80%                | Present              | Present                          | Absent                                   | Present                 | Absent        |                                  |                                             |           |
| 9    | 8 Calvin Gonzalez     | wbarker@optonline.net           | (933) 654-5081        | 60%                | Absent               | Present                          | Present                                  | Absent                  | Present       |                                  |                                             |           |
| 10   | 9 Charles Duncan      | smpeters@aol.com                | (813) 214-4572        | 100%               | Present              | Present                          | Present                                  | Present                 | Present       |                                  |                                             |           |
| 11   | 10 Dan Craig          | barjam@yahoo.com                | (259) 454-6041        | 100%               | Present              | Absent                           | Present                                  | Present                 | Present       |                                  |                                             |           |
| 12   | 11 Darrell Vega       | jramio@optonline.net            | (877) 553-8101        | 100%               | Present              | Present                          | Present                                  | Present                 | Present       |                                  |                                             |           |
| 13   | 12 Duane Floyd        | qrczak@outlook.com              | (854) 751-6387        | 80%                | Absent               | Present                          | Absent                                   | Present                 | Present       |                                  |                                             |           |
| 14   | 13 Ebony Mcbride      | sisyphus@comcast.net            | (257) 569-5427        | 100%               | Present              | Present                          | Present                                  | Present                 | Present       |                                  |                                             |           |
| 15   | 14 Elias Parker       | fbriere@att.net                 | (462) 898-5879        | 80%                | Present              | Present                          | Absent                                   | Present                 | Absent        |                                  |                                             |           |
| 16   | 15 Emmett Edwards     | nweaver@yahoo.com               | (939) 976-8802        | 60%                | Absent               | Present                          | Present                                  | Absent                  | Present       |                                  |                                             |           |
| 17   | 16 Ervin Wheeler      | scottzed@msn.com                | (757) 601-0309        | 60%                | Absent               | Present                          | Present                                  | Absent                  | Present       |                                  |                                             |           |
| 18   | 17 Frederick Martinez | mhoffman@sbcglobal.net          | (407) 447-8783        | 60%                | Present              | Absent                           | Present                                  | Present                 | Absent        |                                  |                                             |           |
| 19   | 18 Guadalupe Bowman   | daveewart@verizon.net           | (677) 470-9251        | 100%               | Present              | Present                          | Present                                  | Present                 | Present       |                                  |                                             |           |
| 20   | 19 Jackie Matthews    | parents@sbcglobal.net           | (778) 452-6162        | 100%               | Present              | Present                          | Present                                  | Present                 | Present       |                                  |                                             |           |
| 21   | 20 Jacquelyn Guzman   | corrada@sbcglobal.net           | (997) 671-9889        | 60%                | Absent               | Present                          | Absent                                   | Present                 | Present       |                                  |                                             |           |
| 22   | 21 Jimmie Guerrero    | osrin@msn.com                   | (545) 753-1104        | 100%               | Present              | Present                          | Present                                  | Present                 | Present       |                                  |                                             |           |
| 23   | 22 Jordan Foster      | neonatus@optonline.net          | (340) 454-5874        | 60%                | Absent               | Present                          | Present                                  | Absent                  | Present       |                                  |                                             |           |
| 24   | 23 Kelly Cross        | ingolfke@msn.com                | (532) 836-2563        | 100%               | Present              | Present                          | Present                                  | Present                 | Present       |                                  |                                             | -         |
|      | Course summ           | mary Sessions Stud              | lents Session         | 1 Session 2 S      | Session 3 Ses        | sion 4 🕂                         |                                          |                         |               |                                  | Þ                                           |           |
| Rea  | dy                    |                                 |                       |                    |                      |                                  |                                          |                         |               |                                  | + 10                                        | 0 %       |
|      |                       |                                 |                       |                    |                      |                                  |                                          |                         |               |                                  |                                             |           |

דוחות האקסל זמינים למשתמשי הפרימיום או המוסדיים בלבד. 🎇